## Padlet: Einen Beitrag mit LINK posten

 <u>Gehe erst ins Internet</u>, suche eine schöne Seite und kopiere die Adresse dieser Seite – sie ist ganz oben in der Adresszeile: Klicke mit der <u>rechten</u> Maustaste auf die Adresse + <u>"Kopieren"</u>

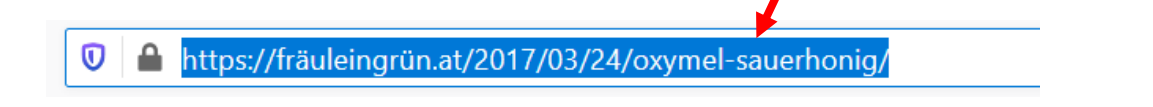

2. Öffne das Padlet.

Erstelle einen Beitrag (Doppelklick) und schreibe ein paar Worte ...

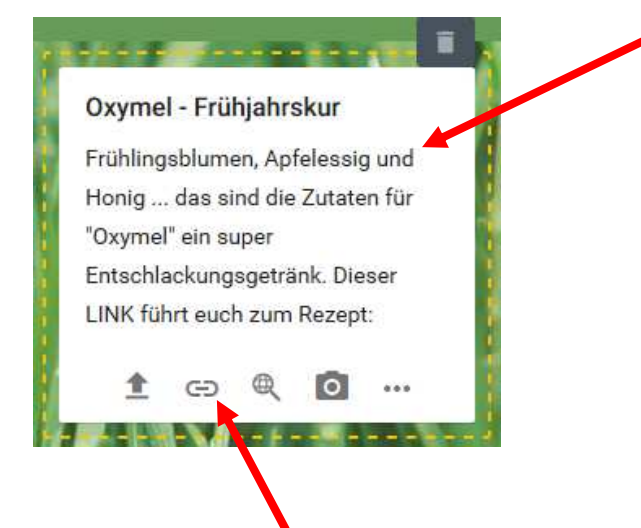

- 3. Klicke auf dieses Zeichen um den Link hinzuzufügen.
- 4. Klicke in dieses Feld, füge die kopierte Adresse ein:

 rechte Maustaste + "Einfügen"

 Enter URL

 E.g. https://drive.google.com/mydocument

 We support all kinds of URLs – images, YouTube, Google Drive, Soundcloud, articles, blogs, you name it.

 DERECHEN

 DRECHEN

 SPEICHERN

 5. Klicke auf "Speichern".

Die Arbeiten des Basisbildungszentrums abc-Salzburg werden gefördert aus Mitteln des Europäischen Sozialfonds, des Bundesministeriums für Bildung, Wissenschaft und Forschung, aus Mitteln des Landes Salzburg und der Stadt Salzburg.

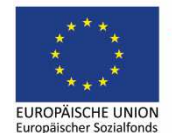

Bundesministerium
 Bildung, Wissenschaft
 und Forschung

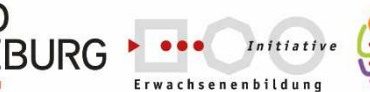

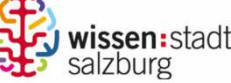

erstellt von: Eva Wiedemann